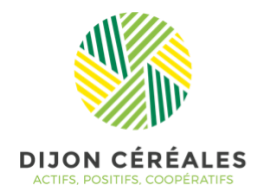

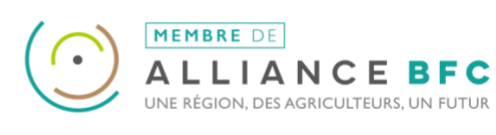

## COMMENT SUIVRE VOTRE ASSEMBLÉE DE SECTION 2020 EN VISIO-CONFÉRENCE ?

## MATÉRIEL NÉCESSAIRE :

Au minimum un ordinateur avec des haut-parleurs pour suivre les échanges. .

Si vous souhaitez vous connecter **depuis un smartphone ou une tablette,** il vous faudra télécharger l'application **Microsoft Teams.** 

Un système de « fil de discussion » vous permettra de **poser vos questions par écrit** durant l'assemblée (voir ci-dessous).

## -----

## **UN CONSEIL EN INTRODUCTION :**

Le jour « J », **ANTICIPEZ** en vous connectant **un quart d'heure** avant le début de la visio-conférence.

-----

- **1** Sur le site Dijon Céréales, cliquez sur le bouton **TEAMS** pour accéder à la visio-conférence.
- 2. Une page internet s'ouvre dans votre navigateur internet.

Cliquez sur la proposition : **Continuer sur ce navigateur**.

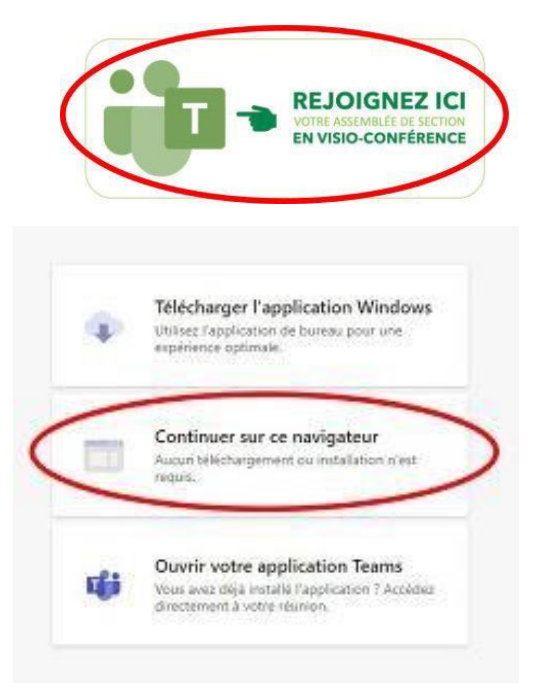

 Dans la petite fenêtre qui s'ouvre en haut de votre écran, AUTORISEZ l'utilisation de votre micro et votre caméra.

Cela servira si vous souhaitez prendre la parole pendant le créneau dédié lors de la visioconférence.

| OUVERTURE       | TEAMS ADHERENTS × Microsoft Teams                                                                             | ×           | 18  |
|-----------------|----------------------------------------------------------------------------------------------------|-------------|-----|
| $\rightarrow$ G | teams.microsoft.com/_#/l/meetup-join/19:mee                                                                   | eting_NW    | Vm. |
| Applications    | <ul> <li>teams.microsoft.com souhaite</li> <li>Utiliser votre micro</li> <li>Utiliser votre caméra</li> </ul> | ) Pinterest | 2   |

 Pour nous permettre de connaître les participants durant l'Assemblée, saisissez dans le champ prévu à cet effet :

- Nom de votre exploitation
- Nom et Prénom.

Choisissez vos paramètres audio et vidéo pour Réunion maintenant

Pour entrer en visio-conférence, cliquez alors sur « **REJOINDRE MAINTENANT** »

**IMPORTANT :** pour assurer la qualité d'image et d'écoute de tous pendant la visio-conférence, **PENSEZ A COUPER VOTRE CAMERA ET VOTRE MICRO.** 

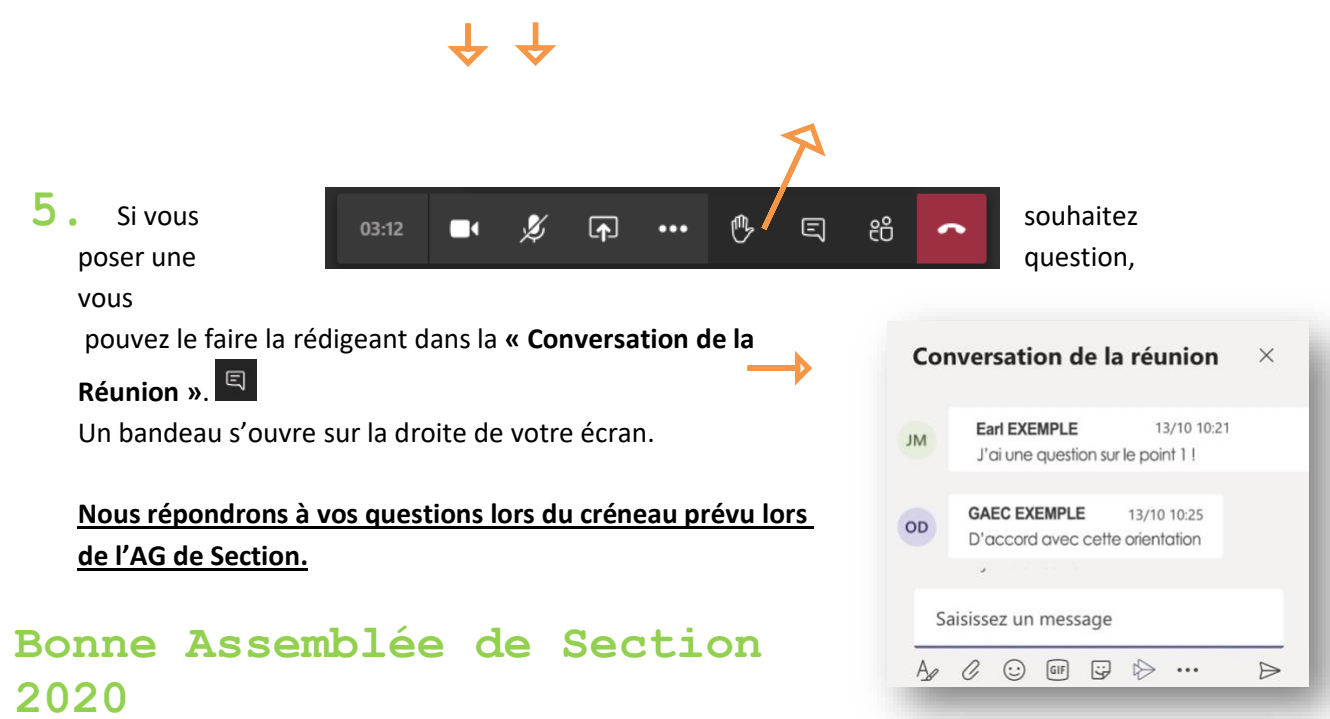

Exemple : EARL TEAMS – HERVÉ VISIO